| ■初期登録の方法:通常登録の場合                                                                                                    |
|----------------------------------------------------------------------------------------------------|
| 解説1 【仮登録完了のお知らせ】メールから【ご契約者様専用ページ】本登録                                                                                                    |
| 配信された仮パスワードの有効期限はメール送信から72時間となりますので、ご注意ください。<br>ご利用者メールBOXへ、仮登録完了のお知らせ自動配信<br>初期登録 〈場面 1〉                                                      |
| (お知らせ)フジテックご契約者様専用サイト仮登録完了のお知らせ<br>〇〇 〇〇株式会社 様                                                                                                 |
| ○○ ○○株式会社様の仮登録を完了いたしました。<br>仮パスワードを発行致しましたので、下記に記載しております<br>URLよりパスワードの本登録を行って下さい。                                                             |
| 仮パスワード:000000/△△△△△△ ←発行された仮パスワードになります。                                                                                                    |
| 登録を完了するにはこちら<br><u>https://www.fujitec.co.jp/customer/registration</u><br>                                                                     |
| 仮パスワードには有効期限がございます。<br>有効期限を過ぎました仮パスワードは使用することができません。<br>有効期限はメール送信から72時間です。<br>仮パスワードの有効期限が切れた場合は、お手数ですが、<br>パスワード再発行ページよりお手続き下さいますようお願い致します。 |
|                                                                                                    |
| ※このメールはシステムから自動配信しています。<br>返信等は出来ませんのでご注意下さい。                                                                                                  |
| 初期登録 〈場面.2〉                                                                                                    |
| FUJITEC                                                                                                    |
| ご契約者様専用ページ                                                                                                    |
| ご登録の電話番号を入力<br>電話番号(ハイフンなし) ←遠隔点検報告書ウェブ配信サービスご利用申込書記載の電話番号を入力します<br>※「-」(ハイフン)は入力しないで下さい<br>仮パスワードを入力<br>極パスワードを入力<br>低パスワードを入力します             |
| ご希望のバスワードを入力(半角英数8~16文字)<br>希望のバスワード ←ご利用者様指定のパスワードを入力します                                                                                      |
| 確認のため、再度パスワードを入力<br>希望のパスワード(確認) ←ご利用者様指定のパスワードを入力します                                                                                          |
| > * * * * * * * * * * * * * * * * * * *                                                                                                    |

■初期登録の方法:通常登録の場合

【本登録のお知らせ】メールから【ご契約者様専用ページ】ログイン 解説2

| ご利用者メールBOXへ、アカウント本登録完了のお知らせが自動配信されます                                                      | 五 2)  |
|-------------------------------------------------------------------------------------------|-------|
| ■重要■アカウント本登録のお知らせ                                                                         | Щ. J/ |
| OO OO株式会社 様                                                                               |       |
| 〇〇 〇〇株式会社様のアカウント本登録が完了致しましたので、<br>ご連絡致します。<br>下記に記載しておりますログインIDを使用し、ログインを行って下さい。          |       |
| ■■ 重要! 会員情報 ■■                                                                            |       |
| <br>ログインID:ABABAB#CDCDCD20170720 ← こちらがお客様のログインIDとなります                                    |       |
| ログインはこちら                                                                                  |       |
| <u>https://www.fujitec.co.jp/customer/login</u><br>こちらのURLをクリックしますと、<br>ご契約者様専用ページに移動します。 |       |
| ログイン I Dをコピーさせておきま<br>オト 後のログイン時にペーストさ                                                    |       |
| する事が出来ますのでお勧めします。                                                                         |       |
| ※このメールはシステムから自動配信しています。<br>返信等は出来ませんのでご注意下さい。                                             |       |

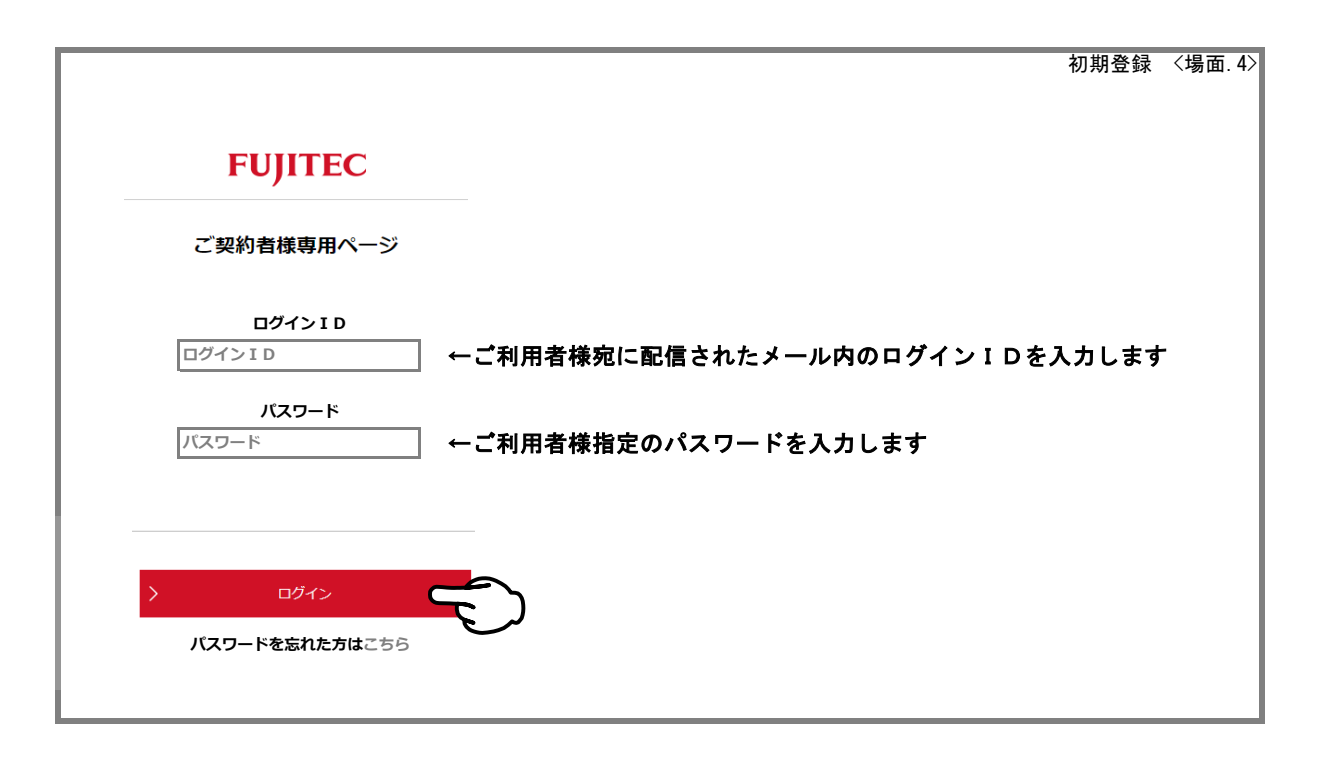

■初期登録の方法:仮パスワードの有効期限が切れてしまった場合
 ケース1:ご利用者メールBOXに【仮登録完了のお知らせ】が残っていた場合
 解説1
 【仮登録完了のお知らせ】メールから【仮パスワード再発行】送信

配信された仮パスワードの有効期限はメール送信から72時間となりますので、ご注意ください。

| ご利用者メールBOXへ、仮登録完了のお知らせ自動配信                                                                                                    |
|----------------------------------------------------------------------------------------------------|
| 有効期限切れ ケース1 〈場面.1〉                                                                                                    |
| (お知らせ)フジテックご契約者様専用サイト仮登録完了のお知らせ                                                                                                    |
| OO OO株式会社 様                                                                                                    |
| 〇〇 〇〇株式会社様の仮登録を完了いたしました。<br>仮パスワードを発行致しましたので、下記に記載しております<br>URLよりパスワードの本登録を行って下さい。                                                                                                    |
| ·····                                                                                                    |
| <u>仮パスワード:OOOOOO/△△△△△</u> ←本文内では、有効期限が過ぎてしまった<br>パスワードと仮定しています。                                                                                                    |
| 登録を完了するにはこちら                                                                                                    |
| <u>https://www.fujitec.co.jp/customer/registration</u> ←有効期限が過ぎてしまった場合はこちらの                                                                                                    |
| URLからアクセスはしません。                                                                                                    |
| 仮パスワードには有効期限がございます。<br>有効期限を過ぎました仮パスワードは使用することができません。<br>有効期限はメール送信から72時間です。<br>仮パスワードの有効期限が切れた場合は、お手数ですが、<br>パスワード再発行ページよりお手続き下さいますようお願い致します。<br>                                                                                                    |
| https://www.fujitec.co.jp/customer/reminder の しんがいのです。 しんがい しんしょう しんしょう しんしょ しんしょ |
| こちらのURLからアクセスします。                                                                                                    |
|                                                                                                    |
| ※このメールはシステムから自動配信しています。<br>返信等は出来ませんのでご注意下さい。                                                                                                    |

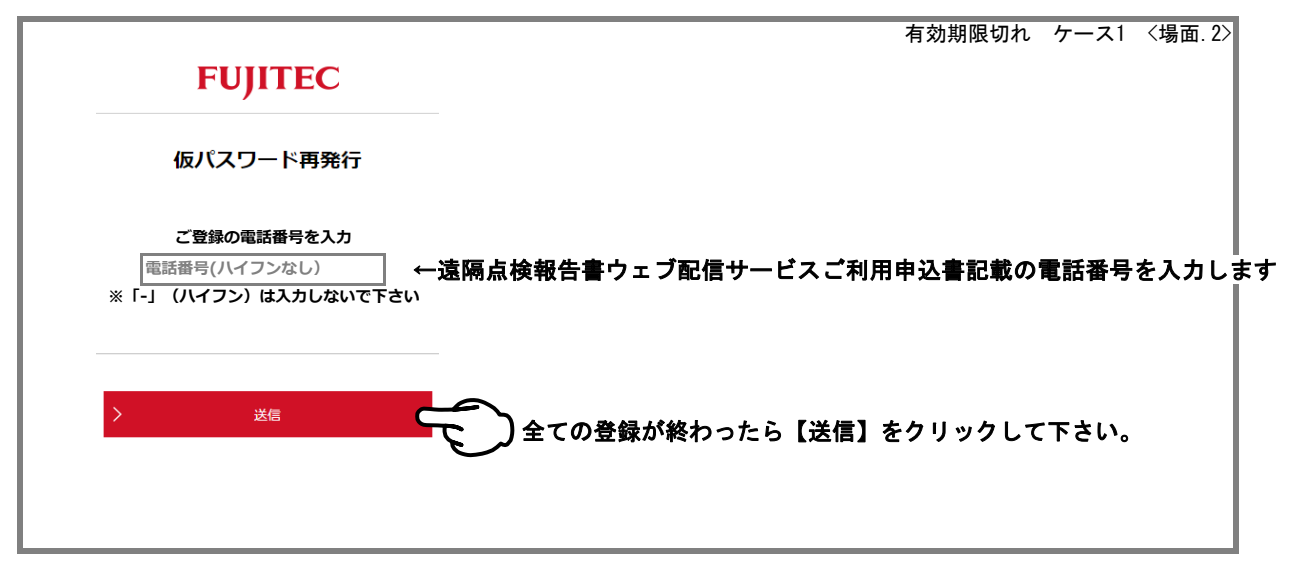

■初期登録の方法:仮パスワードの有効期限が切れてしまった場合

<u>ケース1:ご利用者メールBOXに【仮登録完了のお知らせ】が残っていた場合</u>

解説 2 【仮パスワード再発行完了】から【仮パスワード発行のお知らせ】メール受信

配信された仮パスワードの有効期限はメール送信から72時間となりますので、ご注意ください。 有効期限切れ ケース1 〈場面.3〉

#### FUJITEC

#### 仮パスワード再発行完了

仮パスワードを再発行致しました。 ご登録のメールアドレスへ仮パスワード、パスワード本登録画面のURLをお送り致しました。内容をご確認の上、本サービスをご利用ください。 24時間以内にパスワード本登録を行わなかった場合は、再度無効になります。

| ご利用者メールBOXへ、仮パスワード発行の                                                                                                    | お知らせが自動配信されます                                            |
|----------------------------------------------------------------------------------------------------|----------------------------------------------------------|
| (お知らせ)仮パスワード発行のお知らせ<br>00 00株式会社 様                                                                                                    | 有効期限切れ ケース1 〈場面.4〉                                       |
| 〇〇 〇〇株式会社様のアカウント情報が変更となったため、<br>仮パスワードを発行しましたので、ご連絡致します。                                                                                 |                                                          |
| 下記に記載しておりますURLよりパスワードの本登録を行っ                                                                                                    | て下さい。                                                    |
| 仮パスワードには有効期限がございます。<br>有効期限を過ぎました仮パスワードは使用することができませ<br>有効期限はメール送信から72時間です。<br>仮パスワードの有効期限が切れた場合は、お手数ですが、<br>再度パスワード再発行ページよりお手続き下さいますようお願 | ん。<br>い致します。                                             |
| ■■ 重要! 会員情報 ■■                                                                                                    |                                                          |
| _ 仮パスワード:□□□□□□/☆☆☆☆☆☆ ← 新たに発行                                                                                                    | された仮パスワードがこちらになります。                                      |
| 登録を完了するにはこちら                                                                                                    |                                                          |
| https://www.fujitec.co.jp/customer/registration                                                                                          | )こちらのURLをクリックしますと、<br>ご契約者様専用ページに移動します。                  |
|                                                                                                    | 仮パスワードをコピーさせておきま<br>すと、後の本登録の際にペーストさ<br>せる事が出来ますのでお勧めします |
| ※このメールはシステムから自動配信しています。<br>返信等は出来ませんのでご注意下さい。                                                                                            |                                                          |

■初期登録の方法:仮パスワードの有効期限が切れてしまった場合 ケース1:ご利用者メールBOXに【仮登録完了のお知らせ】が残っていた場合

| 解説3 | 【ご契約者様専用ページ】 | 本登録から | 【ご契約様専用ページ】 | ログイン |
|-----|--------------|-------|-------------|------|
|-----|--------------|-------|-------------|------|

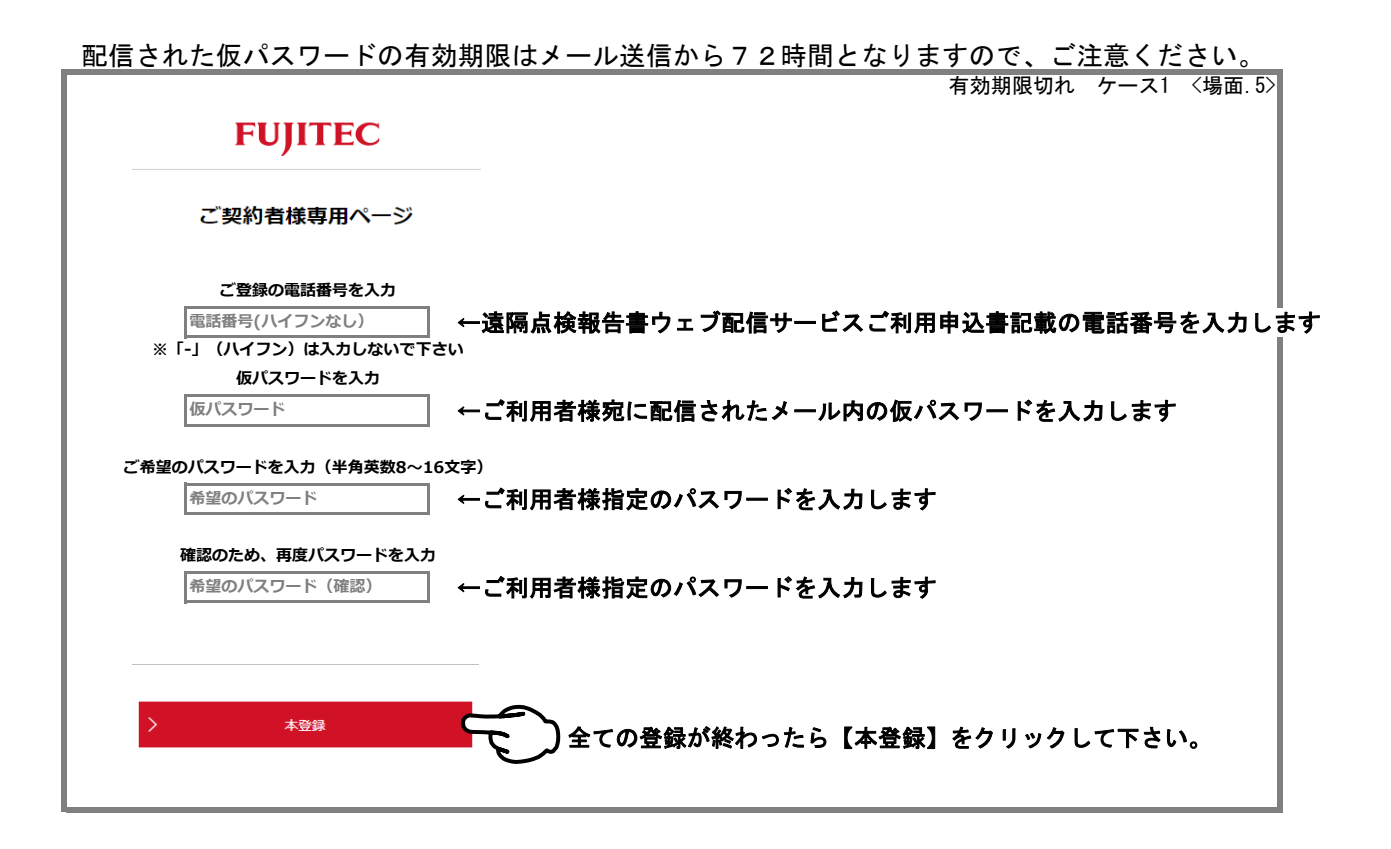

|                                                                             | 有効期限切れ | ケース1 | 〈場面.6〉 |
|-----------------------------------------------------------------------------|--------|------|--------|
|                                                                             |        |      |        |
|                                                                             |        |      |        |
| FUIITEC                                                                     |        |      |        |
| Tojite                                                                      |        |      |        |
| ご契約者様専用ページ                                                                  |        |      |        |
|                                                                             |        |      |        |
| パスワードの設定が完了致しました。<br>ご登録のメールアドレスへログインJRLをお送り致しましたので、内容をご確認のトー本サービスをご利用ください。 |        |      |        |
|                                                                             |        |      |        |
|                                                                             |        |      |        |
| 〉 ログインページへ戻る                                                                |        |      |        |
|                                                                             |        |      |        |
|                                                                             |        |      |        |
|                                                                             |        |      |        |
|                                                                             |        |      |        |
|                                                                             |        |      |        |

■初期登録の方法:仮パスワードの有効期限が切れてしまった場合 ケース1:ご利用者メールBOXに【仮登録完了のお知らせ】が残っていた場合

解説4 【ご契約者様専用ページ】ログイン確認から【ご契約者様専用ページ】閲覧

配信された仮パスワードの有効期限はメール送信から72時間となりますので、ご注意ください。

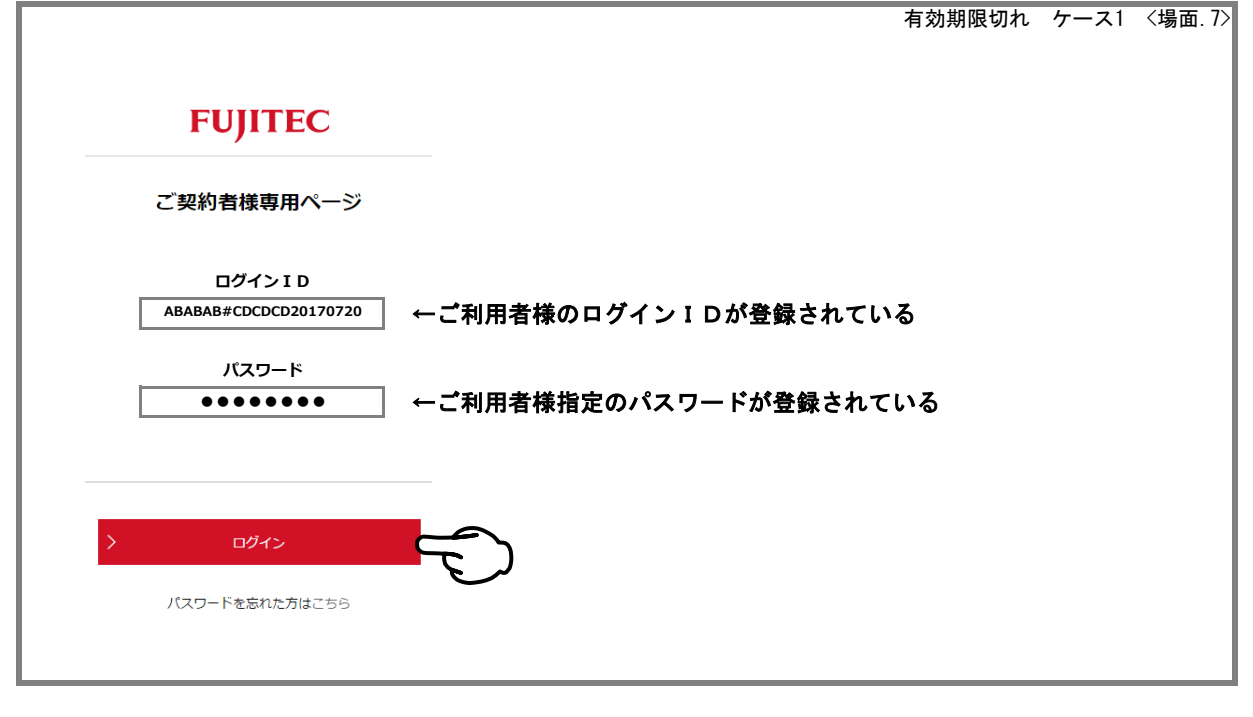

|                                       |             |                                 |          |                            | 有効期限切れ         | ケース1     | 〈場面.8〉 |
|---------------------------------------|-------------|---------------------------------|----------|----------------------------|----------------|----------|--------|
| FUJITEC                               |             |                                 | 操作7      | 方法                         |                |          |        |
|                                       |             | 【全ページ】 操作マニュアル                  |          |                            |                |          |        |
| ご契約者様専用ページ                            |             | 1. 初期登録                         | PER      | 2.仮パスワード有効                 | 明限             | <b>.</b> |        |
| フジテック株式会社                             |             | 3. パスワード忘れ                      | PEE      | 4. 報告書の見方①                 |                | POF.     |        |
| セーフネットセンター 御中                         |             | 5.報告書の見方②                       | 986<br>- | 6. チャートの見方                 |                | 201      |        |
| マイページTOP                              |             | 7.報告書の内容                        | PER      | 8. 物件の絞り込み                 |                | FOR.     |        |
| 報告書                                   |             | 9. お客様情報変更①<br>(ログインID・パスワード変更) |          | 10. お客様情報変更()<br>(メールアドレス) | )<br>変更・追加・削除) |          |        |
| お客様情報                                 | 墓隠点検報告書ウェブ  | 配信サービスに関するよくあるご質問はこちら 🤤         |          |                            |                |          |        |
| 主要創造的亦可                               |             |                                 | お知ら      | St                         |                |          |        |
| a) this is a se                       | :017年11月02日 | 遠隔点検報告書ウェブ配信サービスのま              | 問い合わせに、  | ついて 🗖                      |                |          |        |
| お問い合わせ 🔾                              | :017年03月31日 | 「法定検査に関する昇降機の技術資料」              | を更新いたしま  | ました。 💷                     |                |          |        |
| ログアウト                                 | ロダマムト       |                                 |          |                            |                |          |        |
|                                       | U9791       | ~ ぞクリックしまり。                     |          |                            |                |          |        |
| このページの資料をご覧になるにはAdobe<br>Readerが必要です。 |             |                                 |          |                            |                |          |        |
| プラグインをお待ちでない方はソフトをダ<br>ウンロードしてください。   |             |                                 |          |                            |                |          |        |
| > ダウンロードはこちら 🗅                        |             |                                 |          |                            |                |          |        |
|                                       |             |                                 |          |                            |                |          |        |
|                                       |             |                                 |          |                            |                |          |        |

| ■初期登録の方法・仮パフロードの有効期限が切りてしまった提会                                                         |
|----------------------------------------------------------------------------------------|
|                                                                                        |
| <u>ケース1:こ利用者メールBOXに【仮登録完了のお知らせ】か残っていた場合</u>                                            |
|                                                                                        |
| 解説5 【本登録完了のお知らせ】メール受信から【ご契約者様専用ページ】ログイン                                                |
|                                                                                        |
|                                                                                        |
| _ 配信された仮バスワートの有効期限はメール送信から72時间となりますので、こ注思くたさい。<br>プ利田考★ールBOXA アカウント本登録完了のお知らせが自動配信されます |
| 「「「「「「「「」」」」」「「「」」」」「「「」」」」「「」」」」「「」」」」「「」」」」                                          |
| (お知らせ)アカウント本登録のお知らせ                                                                    |
|                                                                                        |
| OO OO株式会社 様                                                                            |
|                                                                                        |
| OO OO株式会社様のアカウント本登録が完了致しましたので、                                                         |
|                                                                                        |
| ト記に記載しておりますログインIDを使用し、ログインを行うて下さい。                                                     |
| ■■ 会員情報 ■■                                                                             |
|                                                                                        |
| ログインID:ABABAB#CDCDCD20170720   ← こちらがお客様のログインIDとなります                                   |
| (大切に保管お願いします。)                                                                         |
|                                                                                        |
| <u>https://www.fujitec.co.jp/customer/login</u><br>こちらのURLをクリックしますと、                   |
| ・・・・・・・・・・・・・・・・・・・・・・・・・・・・・・・・・・・・・                                                  |
|                                                                                        |
| ロクインIUをコビーさせておさま                                                                       |
| 「 すこ、後のロフィン時にヘーストさ」<br>せる事が出来ますのでお勧めします。                                               |
|                                                                                        |
|                                                                                        |
| ※このメールはシステムから目動配信しています。                                                                |
| 巡泊寺は山木ませんのじこ注息下さい。                                                                     |

|                | 有効期限切れ ケース                    | 1 〈場面.10〉 |
|----------------|-------------------------------|-----------|
|                |                               |           |
| FUJITEC        |                               |           |
| ご契約者様専用ページ     |                               |           |
| ログイン I D       |                               |           |
| ログイン I D       | ←ご利用者様宛に配信されたメール内のログインIDを入力しま | ंग        |
| パスワード          |                               |           |
| バスワード          | ←ご利用者棟指定のバスワードを人力します          |           |
|                |                               |           |
|                |                               |           |
| > ログイン         |                               |           |
| パスワードを忘れた方はこちら | 0                             |           |
|                |                               |           |

■パスワードを忘れてしまった場合

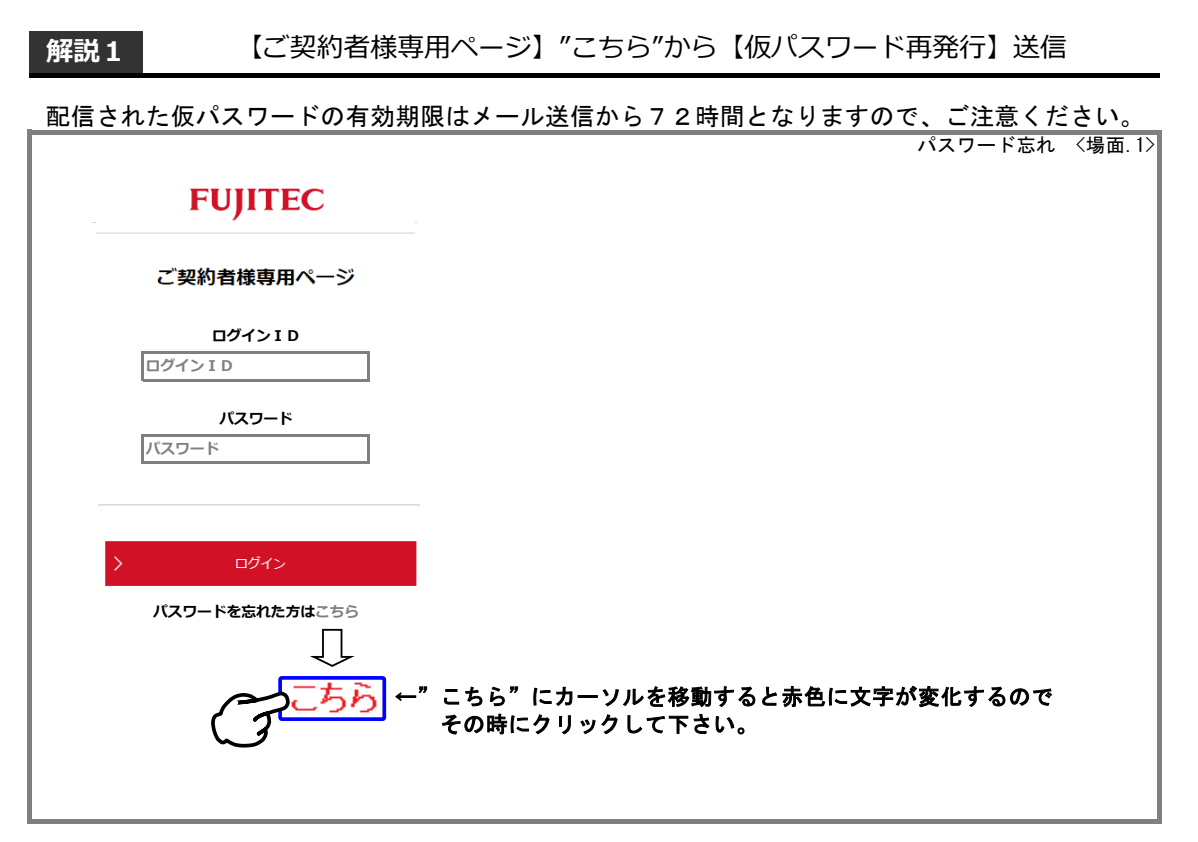

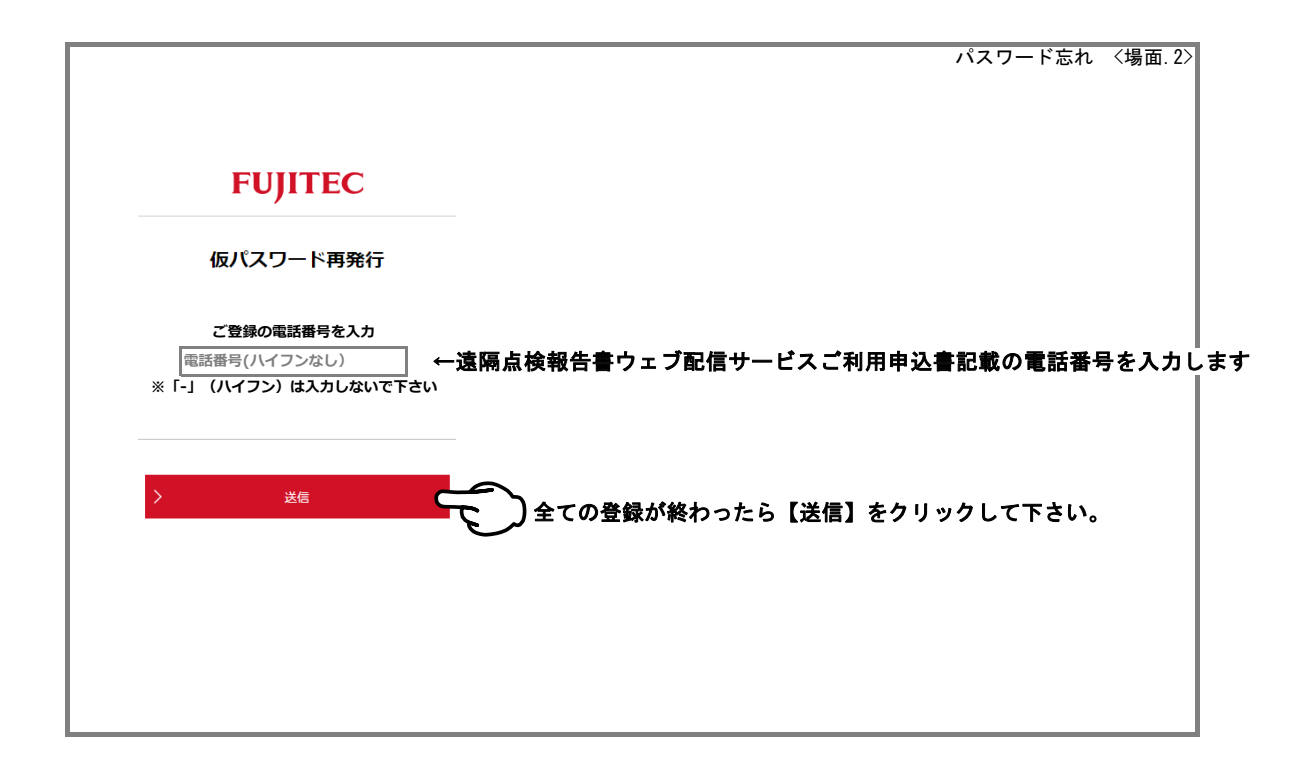

# 3・パスワード忘れ

■パスワードを忘れてしまった場合

| 信された仮パフロービ                                                                                                    | 「の右効期限はメール送信からて2時間とたりますので、 デ注音ノビさい                                                                                                    |
|----------------------------------------------------------------------------------------------------|----------------------------------------------------------------------------------------------------|
|                                                                                                    | - Wrn Winkton - ルム にから / と时间となりまりので、こ注息くださ<br>パスワード忘れ 〈場                                                                                                    |
|                                                                                                    |                                                                                                    |
|                                                                                                    |                                                                                                    |
|                                                                                                    |                                                                                                    |
|                                                                                                    | FUJITEC                                                                                                    |
|                                                                                                    | 仮パスワード再発行完了                                                                                                    |
|                                                                                                    |                                                                                                    |
| 24時間以内にパスワード本登録を行                                                                                                    | フード、バスワード本登録画面のURLをお送り致しました。内容をご確認の上、本サービスをご利用ください。<br>うわなかった場合は、再度無効になります。                                                                                                    |
|                                                                                                    |                                                                                                    |
|                                                                                                    |                                                                                                    |
|                                                                                                    |                                                                                                    |
|                                                                                                    |                                                                                                    |
|                                                                                                    |                                                                                                    |
|                                                                                                    |                                                                                                    |
| ご利用者メー                                                                                                    | ルBOXへ、仮パスワード発行のお知らせが自動配信されます                                                                                                    |
|                                                                                                    | パスワード忘れ 〈場                                                                                                    |
| ぶ知らせ)仮バスワー                                                                                                    | - ド発行のお知らせ                                                                                                    |
| 5知らせ)仮バスワ-<br>00 00株式会社 様                                                                                                    | - ド発行のお知らせ                                                                                                    |
| 55Uらせ) 仮バスワ-<br>00 00株式会社 様<br>00 00株式会社様の                                                                                                    | - ド発行のお知らせ<br>。<br>のアカウント情報が変更となったため、                                                                                                    |
| 5知らせ) 仮バスワー<br>00 00株式会社 様<br>00 00株式会社様の<br>仮パスワードを発行しま                                                                                                    | - ド発行のお知らせ<br>。<br>のアカウント情報が変更となったため、<br>こしたので、ご連絡致します。                                                                                                    |
| 5541らせ) 仮バスワ-<br>00 00株式会社 様<br>の0 00株式会社様の<br>仮パスワードを発行しま<br>下記に記載しております                                                                                                    | - ド発行のお知らせ<br>のアカウント情報が変更となったため、<br>こしたので、ご連絡致します。<br>- URLよりパスワードの本登録を行って下さい。                                                                                                    |
| 5541らせ) 仮バスワー<br>00 00株式会社 様<br>00 00株式会社様の<br>仮パスワードを発行しま<br>下記に記載しております<br>仮パスワードには有効期                                                                                                    | - ド発行のお知らせ<br>のアカウント情報が変更となったため、<br>こしたので、ご連絡致します。<br>- URLよりパスワードの本登録を行って下さい。<br>調限がございます。                                                                                                    |
| 5500 らせ) 仮バスワー<br>00 00株式会社 様<br>00 00株式会社 様<br>仮パスワードを発行しま<br>下記に記載しております<br>仮パスワードには有効期<br>有効期限を過ぎました仮<br>有効期限はメール送信か                                                                                                    | - ド発行のお知らせ<br>のアカウント情報が変更となったため、<br>にしたので、ご連絡致します。<br>「URLよりパスワードの本登録を行って下さい。<br>調限がございます。<br>ジパスワードは使用することができません。<br>いら72時間です。                                                                                                    |
| 550 らせ) 仮バスワ-<br>00 00株式会社 様<br>00 00株式会社 様<br>のパスワードを発行しま<br>下記に記載しております<br>仮パスワードには有効期<br>有効期限を過ぎました仮<br>板パスワードの有効期限<br>なメール送信か<br>板パスワードの有効期限                                                                                     | - ド発行のお知らせ<br>のアカウント情報が変更となったため、<br>こしたので、ご連絡致します。<br>- URLよりパスワードの本登録を行って下さい。<br>- IRLよりパスワードの本登録を行って下さい。<br>- IRLよりパスワードの本登録を行って下さい。<br>- IRLよりパスワードは使用することができません。<br>いら72時間です。<br>影切れた場合は、お手数ですが、<br>- ミンとりお毛続き下さいますとうお随い致います                                                                                                    |
| 5500らせ) 仮バスワー<br>00 00株式会社 様<br>00 00株式会社 様<br>のの 00株式会社様の<br>仮パスワードを発行しま<br>下記に記載しております<br>仮パスワードには有効期<br>有効期限はメール送信か<br>仮パスワードの有効期限<br>再度パスワード再発行ペ                                                                                 | - ド発行のお知らせ<br>のアカウント情報が変更となったため、<br>こしたので、ご連絡致します。<br>TURLよりパスワードの本登録を行って下さい。<br>開いだざいます。<br>パスワードは使用することができません。<br>から72時間です。<br>が切れた場合は、お手数ですが、<br>ページよりお手続き下さいますようお願い致します。                                                                                                    |
| 5500 らせ) 仮バスワ-<br>○○ ○○株式会社 様<br>○○ ○○株式会社様の<br>仮パスワードを発行しま<br>下記に記載しております<br>仮パスワードには有効期<br>有効期限はメール送信か<br>仮パスワードの有効期限<br>再度パスワード再発行ペ<br>■■ 会員情報 ■■                                                                                 | - ド発行のお知らせ<br>のアカウント情報が変更となったため、<br>こしたので、ご連絡致します。<br>TURLよりパスワードの本登録を行って下さい。<br>調販がございます。<br>び(スワードは使用することができません。<br>いら72時間です。<br>認切れた場合は、お手数ですが、<br>ページよりお手続き下さいますようお願い致します。                                                                                                    |
| 55川らせ) 仮バスワ-<br>○○ ○○株式会社 様<br>○○ ○○株式会社 様<br>のパスワードを発行しま<br>下記に記載しております<br>仮パスワードには有効期<br>有効期限を過ぎました仮<br>有効期限はメール送信か<br>仮パスワードの有効期限<br>再度パスワード再発行ペ<br>■■ 会員情報 ■■<br>                                                                | <ul> <li>- ド発行のお知らせ</li> <li>シアカウント情報が変更となったため、</li> <li>シレたので、ご連絡致します。</li> <li>- URLよりパスワードの本登録を行って下さい。</li> <li>- 調販がございます。</li> <li>シパスワードは使用することができません。</li> <li>&gt; トら72時間です。</li> <li>おが切れた場合は、お手数ですが、</li> <li>ページよりお手続き下さいますようお願い致します。</li> <li>- 新たに発行された仮パスワードがこちらになります。</li> </ul>                                                                                                    |
| 55川らせ) 仮バスワ-<br>○○ ○○株式会社 様<br>○○ ○○株式会社 様<br>のの ○○株式会社様の<br>仮パスワードを発行しま<br>下記に記載しております<br>仮パスワードには有効期<br>有効期限を過ぎましたの<br>板パスワードには有効期<br>板パスワードの有効期限<br>すったの有効期限<br>本のの<br>のの<br>本ののの<br>のの<br>たののの<br>のの<br>たののの<br>のの<br>たののの<br>たの | - ド発行のお知らせ<br>のアカウント情報が変更となったため、<br>こしたので、ご連絡致します。<br>TURLよりパスワードの本登録を行って下さい。<br>調味がございます。<br>がてています。<br>がフロードは使用することができません。<br>いら72時間です。<br>続が切れた場合は、お手数ですが、<br>ページよりお手続き下さいますようお願い致します。                                                                                                    |
| 55川らせ) 仮バスワ-<br>○○ ○○株式会社 様<br>○○ ○○株式会社 様<br>のの ○○株式会社様の<br>仮パスワードを発行しま<br>下記に記載しております<br>仮パスワードには有効期<br>有効期限を過ぎましたの<br>有効期限はメール送信か<br>仮パスワード両発行ペ<br>■ 会員情報 ■<br>                                                                   | - ド発行のお知らせ<br>のアカウント情報が変更となったため、<br>こしたので、ご連絡致します。<br>TURLよりパスワードの本登録を行って下さい。<br>調びございます。<br>パスワードは使用することができません。<br>いら72時間です。<br>おが切れた場合は、お手数ですが、<br>ページよりお手続き下さいますようお願い致します。<br>$\square \Box / x x x x x x x x x x x x x x x x x x$                                                                                                    |
| 55川らせ) 仮バスワ-<br>○○ ○○株式会社 様<br>○○ ○○株式会社様の<br>仮パスワードを発行しま<br>下記に記載しております<br>仮パスワードには有効期<br>有効期限はメール送信か<br>仮パスワードの有効期限<br>再度パスワード再発行ペ<br>■ 会員情報 ■<br>                                                                                 | <ul> <li>−ド発行のお知らせ</li> <li>●アカウント情報が変更となったため、</li> <li>●レたので、ご連絡致します。</li> <li>■URLよりパスワードの本登録を行って下さい。</li> <li>■服がございます。</li> <li>ジパスワードは使用することができません。</li> <li>&gt;&gt;672時間です。</li> <li>おが切れた場合は、お手数ですが、</li> <li>ページよりお手続き下さいますようお願い致します。</li> <li>■□□/☆☆☆☆☆☆</li> <li>← 新たに発行された仮パスワードがこちらになります。</li> <li>■□□/☆☆☆☆☆☆</li> <li>← 新たに発行された仮パスワードがこちらになります。</li> <li>□□□/☆☆☆☆☆☆</li> <li>■ 新たに発行された仮パスワードがこちらになります。</li> <li>□□□/☆☆☆☆☆☆</li> <li>■ 「たいますようお願い致します。</li> <li>■ 「な☆☆☆☆☆</li> <li>■ 「な☆☆☆☆☆☆</li> <li>■ 「な☆☆☆☆☆☆</li> <li>■ 「な☆☆☆☆☆☆</li> <li>■ 「な☆☆☆☆☆☆</li> <li>■ 「な☆☆☆☆☆☆</li> <li>■ 「な☆☆☆☆☆☆</li> <li>■ 「な☆☆☆☆☆☆</li> <li>■ 「なんたのパスワードがこちらになります。</li> <li>■ 「なんたののパスワードがに考慮します。</li> <li>■ 「なんたのののののののののののののののののののののののののののののののののののの</li></ul>                                                                                                    |
| 55川らせ) 仮バスワ-<br>○○ ○○株式会社 様<br>○○ ○○株式会社様の<br>仮パスワードを発行しま<br>下記に記載しております<br>仮パスワードには有効期<br>有効期限を過ぎました仮<br>有効期限はメール送信か<br>仮パスワードの有効期限<br>再度パスワード再発行ペ<br>■ 会員情報 ■<br>                                                                  | - ド発行のお知らせ<br>や アカウント情報が変更となったため、<br>にしたので、ご連絡致します。<br>TURLよりパスワードの本登録を行って下さい。<br>調びございます。<br>パスワードは使用することができません。<br>いら72時間です。<br>お切れた場合は、お手数ですが、<br>ページよりお手続き下さいますようお願い致します。<br>COMPACT A State A State A St |

■パスワードを忘れてしまった場合

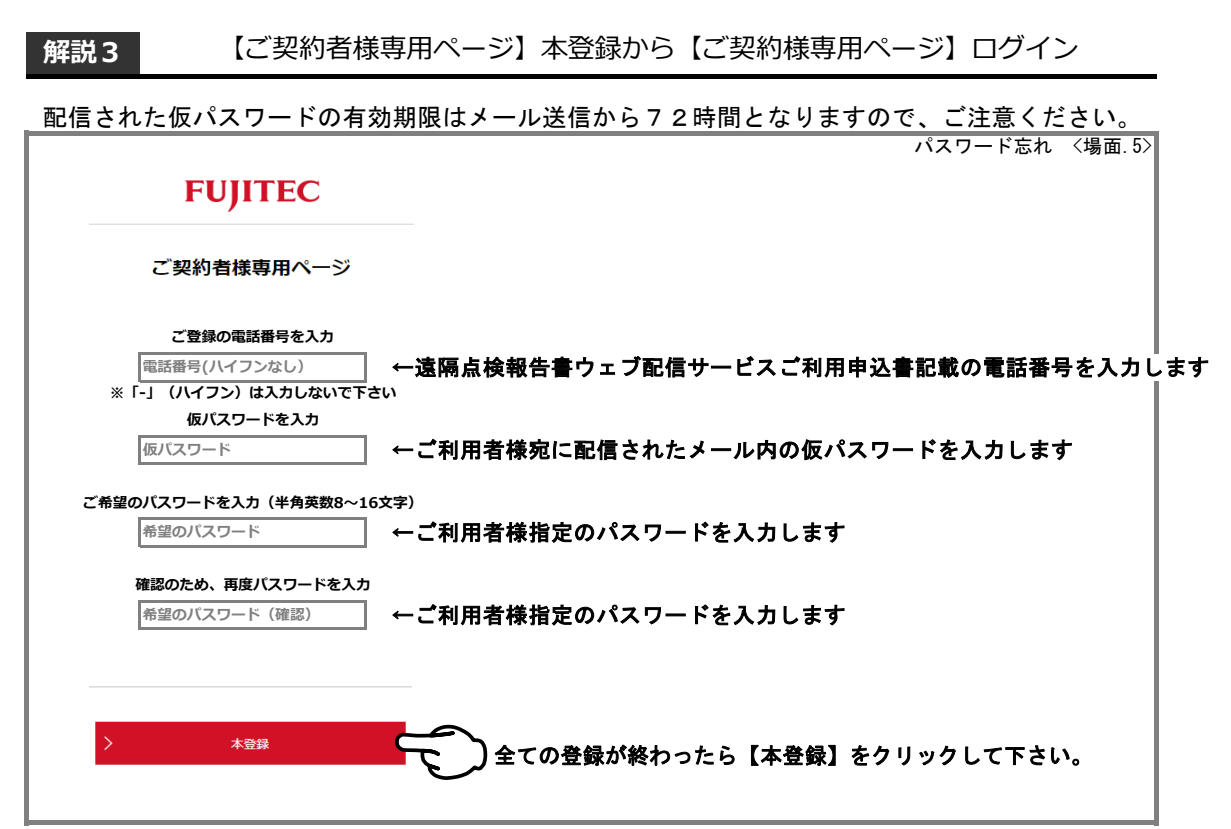

|                                                                                     | バスワード忘れ | 〈場 |
|-------------------------------------------------------------------------------------|---------|----|
|                                                                                     |         |    |
|                                                                                     |         |    |
|                                                                                     |         |    |
|                                                                                     |         |    |
| FUJITEC                                                                             |         |    |
| ,                                                                                   |         |    |
| ご初約者は東田ページ                                                                          |         |    |
|                                                                                     |         |    |
| パスワードの設定が完了致しました。                                                                   |         |    |
| インマイー・シャスとステムコンス C るつにい<br>「教験のリーリーアドレフィログノンJDI おや送り新しましたので、肉肉をご旋切の下、オサービフをご利用ノビキロ) |         |    |
| と登録のメールアドレスペロションの民をお送り取りよりために、内古をと確認の上、本サービスをと利用くたらい。                               |         |    |
| こ豆球の人「ルアトマスペロフトノンRLをお込みり取りよりためて、ドロイと単語のリエ、キターとスをとればれてたらい。                           |         |    |
| こ豆類の人 ルアドマスペロフィブのRE2031をり取りよりためて、19日12と増減のJL、キサーとス全と利用くたさい。                         |         |    |
|                                                                                     |         |    |
|                                                                                     |         |    |
|                                                                                     |         |    |
|                                                                                     |         |    |
|                                                                                     |         |    |
| こ 重新のメ ルノドレスペロシドノンRE2033とり取りよりたりく、PHP2と1986の上、4-9 - EX2ENDRYにとい。                    |         |    |
| こ 重新のメ ルノドレスペロシドノンRE2033とり取りよりたりて、PHP2と1986の上、4-9 - EX2ENDRYにといい。                   |         |    |

### 3・パスワード忘れ

■パスワードを忘れてしまった場合

解説4 【ご契約者様専用ページ】ログイン確認から【ご契約者様専用ページ】閲覧

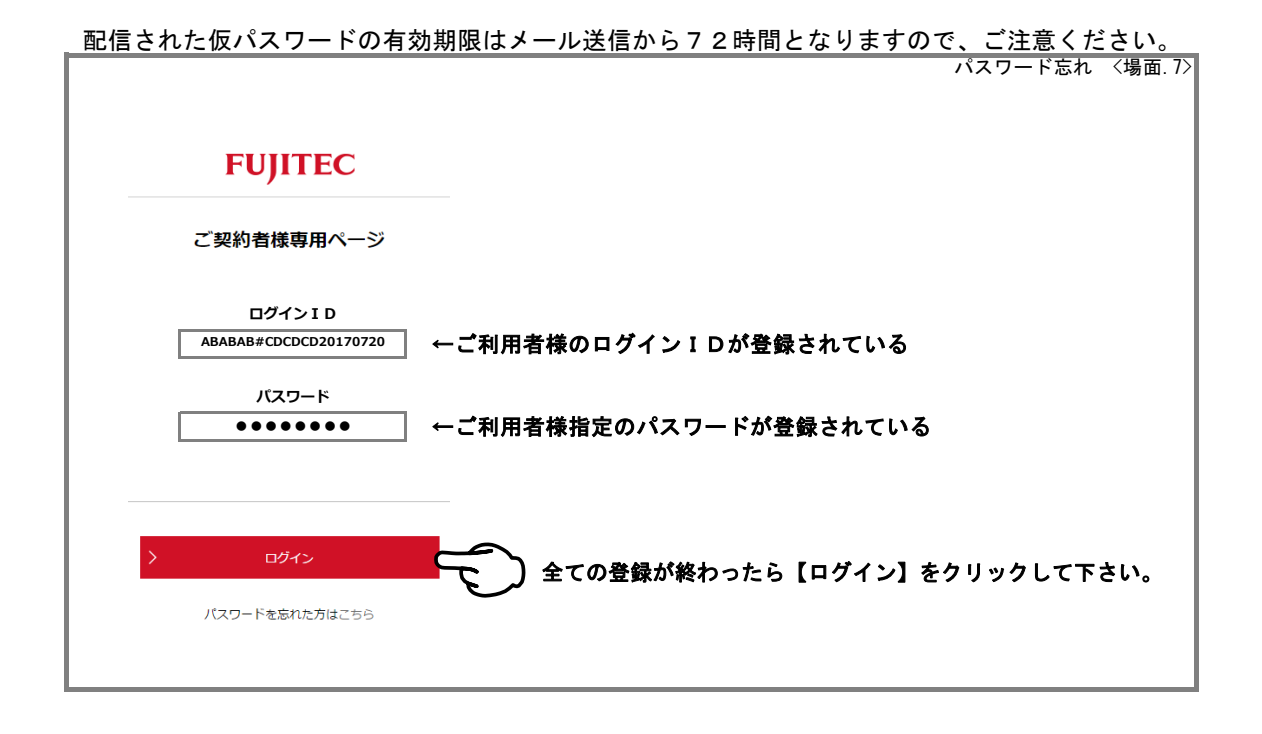

|                                       |                  |                                 |         |                               | パスワード忘れ | 〈場面.8〉 |
|---------------------------------------|------------------|---------------------------------|---------|-------------------------------|---------|--------|
| FUJITEC                               |                  |                                 | 操作      | 方法                            |         |        |
| ご提約者接責用ページ                            |                  | 【全ページ】 操作マニュアル                  |         |                               | par     |        |
|                                       |                  | 1. 初期登録                         | For     | 2. 仮パスワード有効期限                 | esr)    |        |
| フジテック株式会社<br>セーフネットセンター 御中            |                  | 3. パスワード忘れ                      | <b></b> | 4. 報告書の見方①                    | Par     |        |
|                                       |                  | 5.報告書の見方②                       | For     | 6. チャートの見方                    | <b></b> |        |
| マイページTOP                              |                  | 7.報告書の内容                        | For     | 8. 物件の絞り込み                    | <b></b> |        |
| 報告書                                   |                  | 9. お客様情報変更①<br>(ログインID・パスワード変更) | <b></b> | 10. お客様情報変更②<br>(メールアドレス変更・追加 | • 削除) 💆 |        |
| お客様情報                                 | 遠隔点検報告書ウェブ       | 配信サービスに関するよくあるご質問はこちら 📮         |         |                               |         |        |
| お客様情報変更                               |                  |                                 | お知      | 5t                            |         |        |
| お問い合わせ 🔾                              | 2017年11月02日      | 遠隔点検報告書ウェブ配信サービスのお              | 問い合わせに  | ついて 🖬                         |         |        |
|                                       | 2017年03月31日      | 「法定検査に関する昇降機の技術資料」              | を更新いたし  | ました。 📮                        |         |        |
|                                       | ) <b>ログアウト</b> * | をクリックします。                       |         |                               |         |        |
| このページの資料をご覧になるにはAdobe<br>Readerが必要です。 |                  |                                 |         |                               |         |        |
| プラグインをお持ちでない方はソフトをダ                   |                  |                                 |         |                               |         |        |
| ウンロードしてください。                          |                  |                                 |         |                               |         |        |
| > >>>u= Fitces G                      |                  |                                 |         |                               |         |        |
|                                       |                  |                                 |         |                               |         |        |
| L                                     |                  |                                 |         |                               |         |        |

#### 3・パスワード忘れ

■パスワードを忘れてしまった場合

解説 5 【本登録完了のお知らせ】メール受信から【ご契約者様専用ページ】ログイン

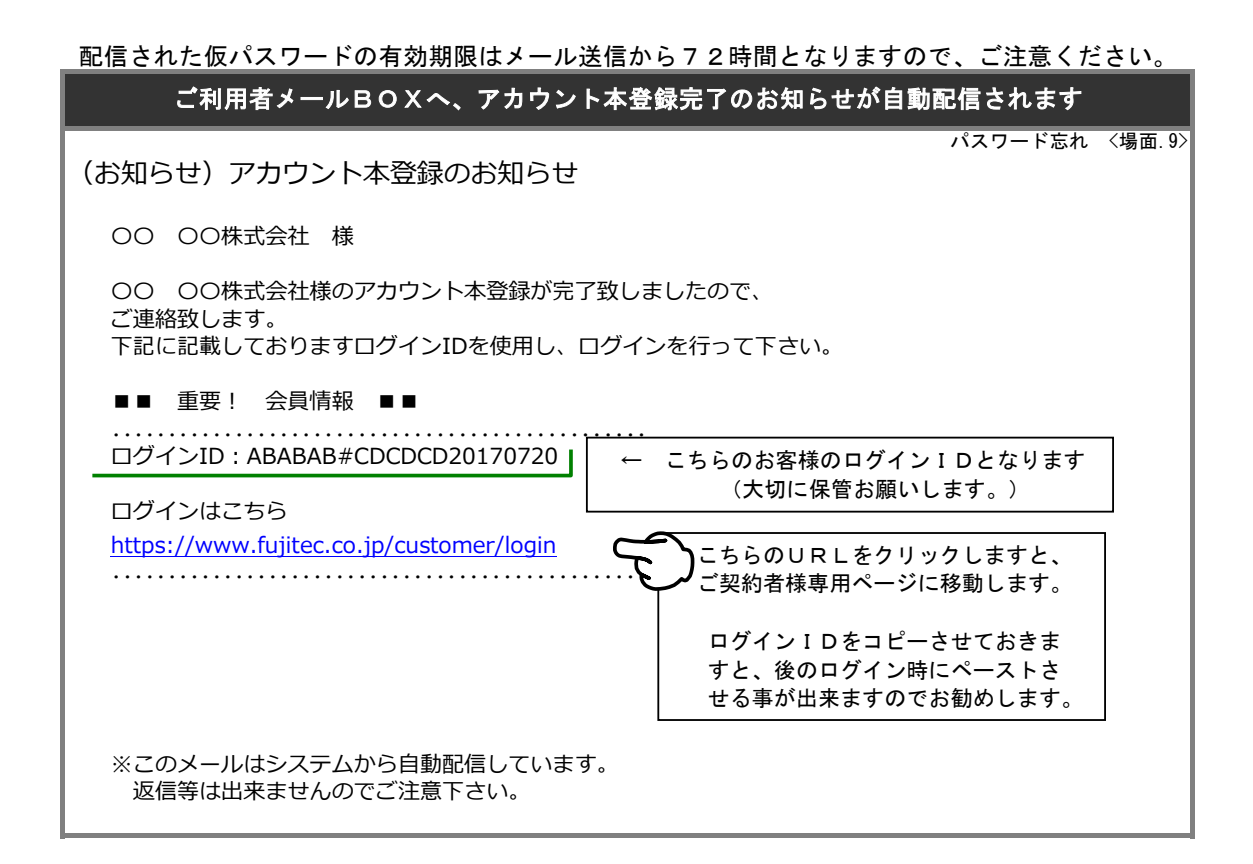

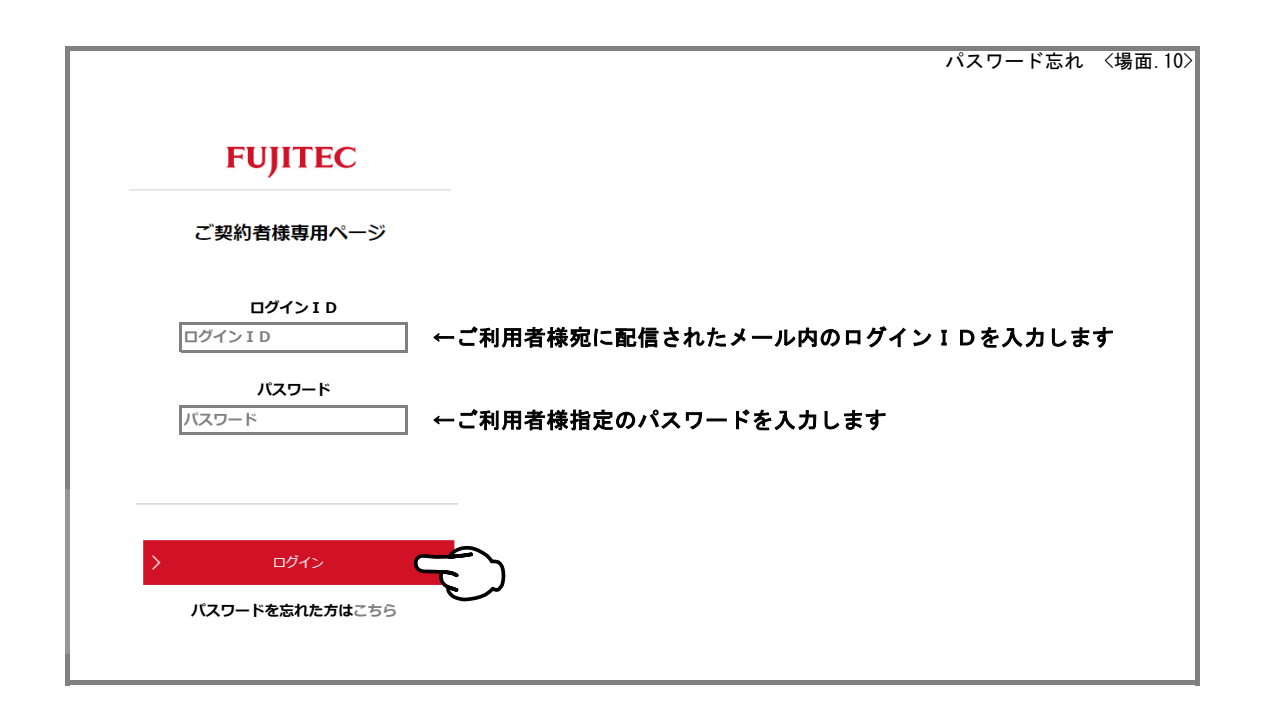

パスワードを忘れてしまった場合--Ver.3